## Signup to get started

| First Name                                 | Last Name |  |
|--------------------------------------------|-----------|--|
|                                            |           |  |
| What level of training have you completed? |           |  |
| Select one                                 | \$        |  |
| Email address                              |           |  |
| Password                                   |           |  |
| I agree to the Terms and Privacy Policy    |           |  |

Create my account

サインアップ(アカウント作成)の最初のページです。

ここでメールアドレスとパスワードを入力、アカウント作成ボタンを押した 時点で EMBA へ情報が行くので、名前など間違いの無いようにしてください。

## Signup to get started

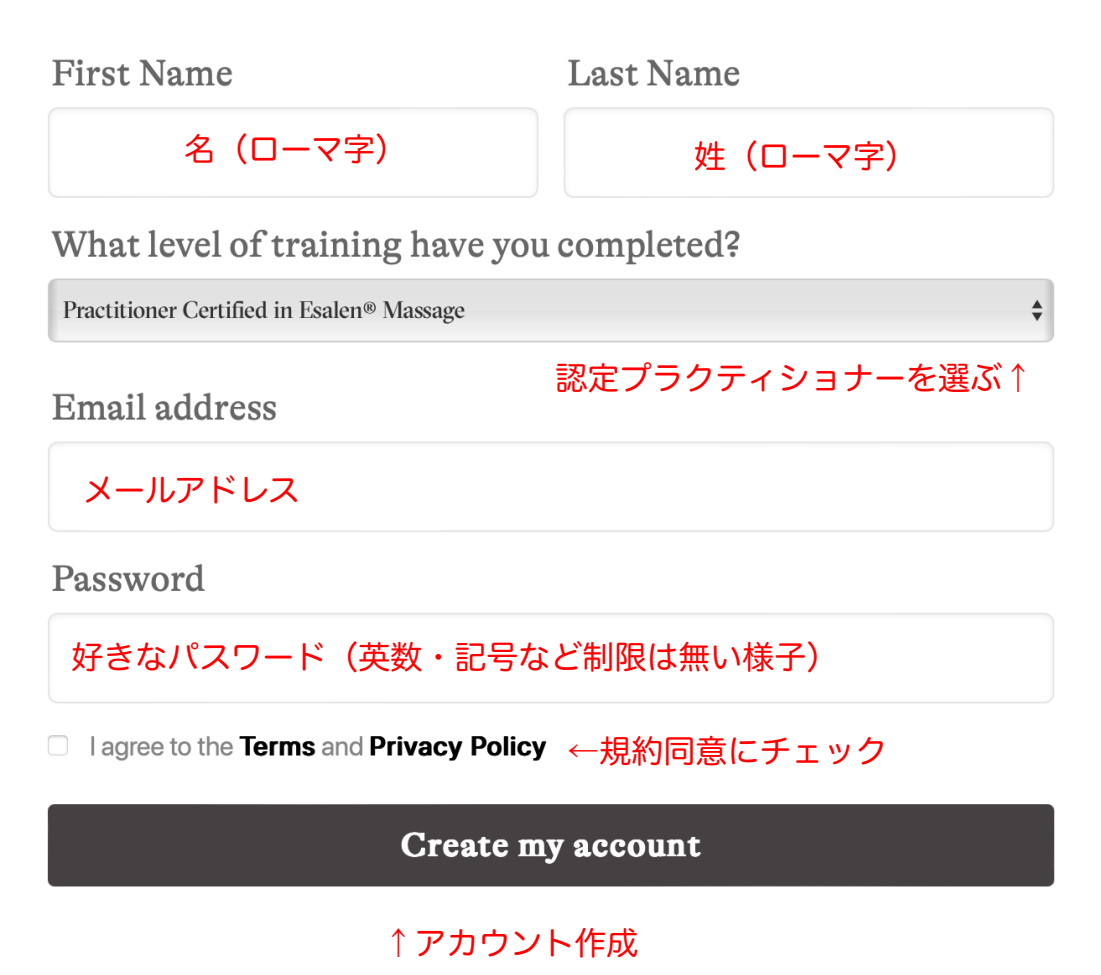

「Create my account」アカウント作成ボタンを押すと次のページに移ります。

Who would you like us to share your Esalen Massage profile with?

| プロフィールを誰とシェアしたいですか? → <b>、</b> |            |
|--------------------------------|------------|
| *First name                    | *Last name |
| Massage Practice Name          |            |
| Short Bio                      |            |
| City                           | State      |
|                                |            |
| Select one                     |            |

※プロフィールの公開先は任意なので、誰にも見せたくなければ「プライベート」 EMBA の仲間だけなら「メンバーのみ」、世界中の人に検索してもらいたければ 「一般公開」を選んでください。 Who would you like us to share your Esalen Massage profile with?

| ^                      |  |
|------------------------|--|
| Select one 1 つ選んでください… |  |
| *Last name             |  |
| Private ノフイベート         |  |
| Members Only メンバーのみ    |  |
|                        |  |
| Public Directory 一般公開  |  |
|                        |  |

Short Bio

(

| City         | State |  |
|--------------|-------|--|
|              |       |  |
| Country*     |       |  |
| Select one 👻 |       |  |

プルダウンで好きな公開レベルを選びます・・・

Who would you like us to share your Esalen Massage profile with?

| プルダウンで選択した公開先 |            | ~ |
|---------------|------------|---|
| *First name   | *Last name |   |
| 名             | 姓          |   |

Massage Practice Name

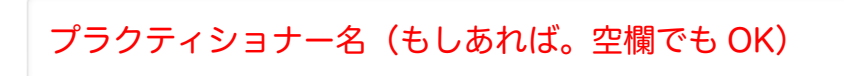

Short Bio

| 簡単なプロフィール(空欄でも OK)                                                    |                    |  |
|-----------------------------------------------------------------------|--------------------|--|
| City                                                                  | State              |  |
| 空欄で OK                                                                | TOKYO、FUKUOKA など県名 |  |
| Country* Select one  ◆ プルダウンで国名を選ぶ (選べたら JAPAN) ダメなら何もしなくて OK Website |                    |  |
| https://www.esalen.org ウェブサイトがあれば(空欄でも OK)                            |                    |  |
| Continue to the final step                                            |                    |  |
| 最後のステップへ進む                                                            |                    |  |

◎実は最近バグなのか国名が選べなくなっているみたいなのです。もし選べなければこ こは放っておいて大丈夫です。後で出来るようになったら、修正して下さい。

## Almost done! あと少し!

# If you'd like to include them on your profile, please link to your social accounts.

Twitter プロフィールに載せたければどうぞ(空欄でも OK)

https://www.twitter.com/myusername

#### Facebook

https://www.facebook.com/myusername

#### Linkedin

https://www.linkedin.com/myusername

Save

保存

ここは完全に任意なので、全て空欄でも大丈夫です。

とりあえず「保存」を押して次へ行きましょう

## EMBA profile of 自分の名前

### Current Membership: Practitioner Membership Pending

Your membership is pending. The EMBA team will verify your certification status and approve your membership, typically in 1-3 days. 現在保留中、1-3日でアカウン トは有効になります

Profile Photo プロフィール写真のガイドライン↓

Please ensure your photo meets these guidelines so that both you and Esalen Massage are represented positively.

- Choose a photo was taken within the last four years and is representative of your current appearance.
- Make sure the image is clear (i.e. not blurry) and ideally at least 400 pixels wide and 600 pixels high with your face roughly in the center of the frame.
- Viewers want to see your face. No sunglasses. No group shots.
- Please be dressed appropriately in business or other suitable attire (i.e. fully clothed, no shirtless photos).
- If you use an image with you working on someone, please ensure they are fully draped, and you have a signed release.

Please note, once your profile is approved it will not appear in the practitioner list without a photo.

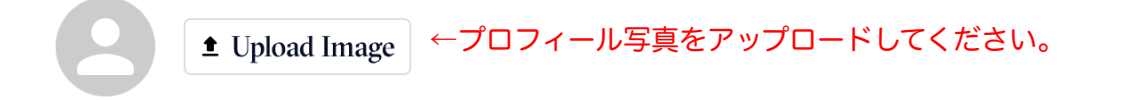

◎プロフィール写真は顔を隠すように下を向いたり横を向いたりしていないもの、また 2人(複数人数)で写っているものは避けて下さい。本人が分かるようにする事! 写真がアップロードされないとプラクティショナーリストには反映されないみたいな ので、とりあえず顔写真を載せてみて下さい。後ほどゆっくり修正しましょう。

尚、アカウント作成が完了したら再度ログイン(自分が作ったパスワードと登録した メールアドレスで)して下さい。EMBA 会費支払いのお知らせが届いていると思い ますので、<u>そちらからクレジットカードでお支払い</u>をお願いします。